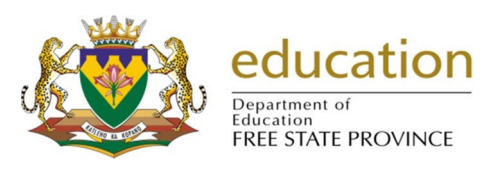

## Start Automated Error Fix on Timetable in SA-SAMS

| TIMETABLE ASSISTANT MENU                                                                           |                                   |  |  |  |  |
|----------------------------------------------------------------------------------------------------|-----------------------------------|--|--|--|--|
| Select an option to start using the timetable module                                               |                                   |  |  |  |  |
| Encate New Timetable File                                                                          | Start the Input Verification With |  |  |  |  |
| Select a time<br>Files on<br>Dec on the<br>Instruction to the<br>Error accessing the OLE registry. |                                   |  |  |  |  |
| •                                                                                                  | OK                                |  |  |  |  |
| Legary Tractable Assurant                                                                          | Delete an Existing Timetable      |  |  |  |  |

You need to make SA-SAMS to run as administrator.

1. **Right-click** on the icon of SA-SAMS.

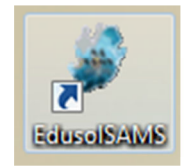

2. Click on **Properties.** 

| Shortcut                                | Compatibility                   |  |  |  |  |
|-----------------------------------------|---------------------------------|--|--|--|--|
| EdusoISAMS                              |                                 |  |  |  |  |
| Application                             |                                 |  |  |  |  |
| EdusoISAMS                              |                                 |  |  |  |  |
| C:\Program Files\Edusc                  | SAMS\EdusoISAMS.exe             |  |  |  |  |
| "C:\Program Files\EdusoISAMS\"          |                                 |  |  |  |  |
| None                                    |                                 |  |  |  |  |
| Nomal window -                          |                                 |  |  |  |  |
| EdusolSAMS.exe                          |                                 |  |  |  |  |
| Open File Location Change Icon Advanced |                                 |  |  |  |  |
|                                         |                                 |  |  |  |  |
|                                         |                                 |  |  |  |  |
|                                         |                                 |  |  |  |  |
|                                         |                                 |  |  |  |  |
|                                         | usolSAMS Application EdusolSAMS |  |  |  |  |

3. Click on **Compatibility.** 

| Security                                                          | Details                                                       | Previous Versions                                    |      |  |  |
|-------------------------------------------------------------------|---------------------------------------------------------------|------------------------------------------------------|------|--|--|
| General                                                           | Shortcut                                                      | Compatibility                                        |      |  |  |
| f you have probler<br>an earlier version o<br>natches that earlie | ns with this program a<br>f Windows, select the<br>r version. | nd it worked correctly on<br>compatibility mode that |      |  |  |
| Help me choose                                                    | the settings                                                  |                                                      |      |  |  |
| Compatibility mod                                                 | le                                                            |                                                      |      |  |  |
| 🔲 Run this pro                                                    | gram in compatibility r                                       | node for:                                            |      |  |  |
| Windows XP (                                                      | Service Pack 3)                                               | T                                                    |      |  |  |
| Settings                                                          |                                                               |                                                      |      |  |  |
|                                                                   |                                                               |                                                      |      |  |  |
| Run in 256 colors                                                 |                                                               |                                                      |      |  |  |
| Run in 640:                                                       | x 480 screen resolutio                                        | n                                                    | - 11 |  |  |
| Disable visual themes                                             |                                                               |                                                      |      |  |  |
| Disable desktop composition                                       |                                                               |                                                      |      |  |  |
| Disable display scaling on high DPI settings                      |                                                               |                                                      |      |  |  |
| Privilege Level                                                   |                                                               |                                                      |      |  |  |
| Run this pro                                                      | gram as an administra                                         | tor                                                  |      |  |  |
|                                                                   |                                                               |                                                      |      |  |  |
| Change settin                                                     | gs for all users                                              |                                                      |      |  |  |

- 4. Select Run this program as an administrator.
- 5. Click on the **Apply** button.
- 6. Go into **SA-SAMS**.
- 7. Make sure that you are in the correct database.
- 8. Once you are in SA-SAMS, Click on the **Timetable** button.
- 9. If your timetable is not showing, please do the following:
  - 9.1. Go to Windows Explorer.
  - 9.2. Click on (C:)
  - 9.3. Open **Users** folder.
  - 9.4. Open your **user folder**(It will be the user you login with on your computer).
  - 9.5. Open AppData folder.

9.5.1.If AppData does not exist, please do the following.

- 9.5.1.1. On the address it shows which location you are in e.g. C:\Users\jeanett
- 9.5.1.2. We need to force the **AppData** folder to appear in your user folder, therefore we need to type **\AppData** at the end of the address.
- 9.5.1.3. It should be C:\Users\jeanett\AppData

REMEMBER THAT jeanett IS AN EXAMPLE OF A USER FOLDER, THEREFORE IT WILL BE A DIFFERENT NAME ON YOUR COMPUTER.

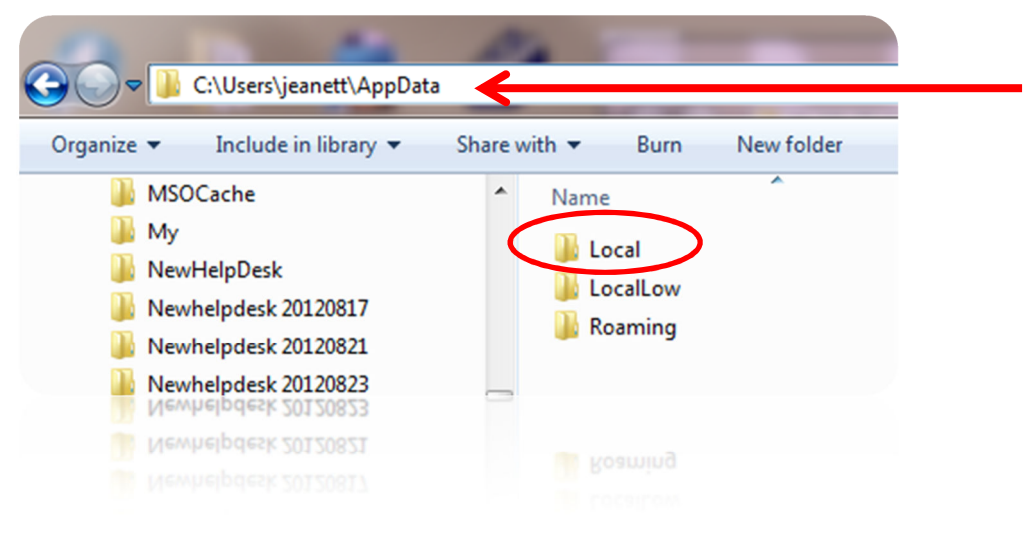

- 9.6. Open Local folder.
- 9.7. Open VirtualStore folder.
- 9.8. Open **ProgramFiles** folder.
- 9.9. Open EdusoISAMS folder.
- 9.10. Open Timetables folder. Cut the latest timetable you have created.
- 9.11.Click on (C:)
- 9.12.Open **ProgramFiles** folder.
- 9.13.Open EdusoISAMS folder.
- 9.14. Open **Timetables** folder. **Paste** the timetable you have cut in this folder.
- 10. If it is appearing, click on the existing timetable and click on the **Start Automated Timetable** button.
- 11. The **TimeDesign** will open.

| Z Time Design - Timetable Creator [2018.tb3]           |                                                                                                    |    |                               |  |  |  |  |
|--------------------------------------------------------|----------------------------------------------------------------------------------------------------|----|-------------------------------|--|--|--|--|
| <u>File Edit Copy Options Help</u>                     |                                                                                                    |    |                               |  |  |  |  |
| Settin                                                 | Settings   Master Tables   Educators   Classes   Rooms   Subjects   Layout   Groups   Exclusions   Solve It   Reports   Substitutions |    |                               |  |  |  |  |
| Days and Periods   Miscellaneous Periods   Preferences |                                                                                                    |    |                               |  |  |  |  |
| Number of Days in a Cycle: 5                           |                                                                                                    |    | Number of Periods in a Day: 9 |  |  |  |  |
|                                                        | Day Name                                                                                                    |    | Period Name                   |  |  |  |  |
| 1                                                      | Day 1                                                                                                    | 1  | Period 1                      |  |  |  |  |
| 2                                                      | Day 2                                                                                                    | 2  | Period 2                      |  |  |  |  |
| 3                                                      | Day 3                                                                                                    | 3  | Period 3                      |  |  |  |  |
| 4                                                      | Day 4                                                                                                    | 4  | Period 4                      |  |  |  |  |
| 5                                                      | Day 5                                                                                                    | 5  | Period 5                      |  |  |  |  |
| 6                                                      |                                                                                                    | 6  | Period 6                      |  |  |  |  |
|                                                        |                                                                                                    | 7  | Period 7                      |  |  |  |  |
|                                                        |                                                                                                    | 8  | Period 8                      |  |  |  |  |
|                                                        |                                                                                                    | 9  | Period 9                      |  |  |  |  |
|                                                        |                                                                                                    | 10 |                               |  |  |  |  |
|                                                        |                                                                                                    |    |                               |  |  |  |  |